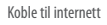

#### Få mest mulig ut av systemet ditt ved å opprette en Nintendo Network ID.

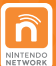

En Nintendo Network ID gir deg tilgang til en rekke funksjoner fra Nintendo Network, som tilbys av Nintendo.

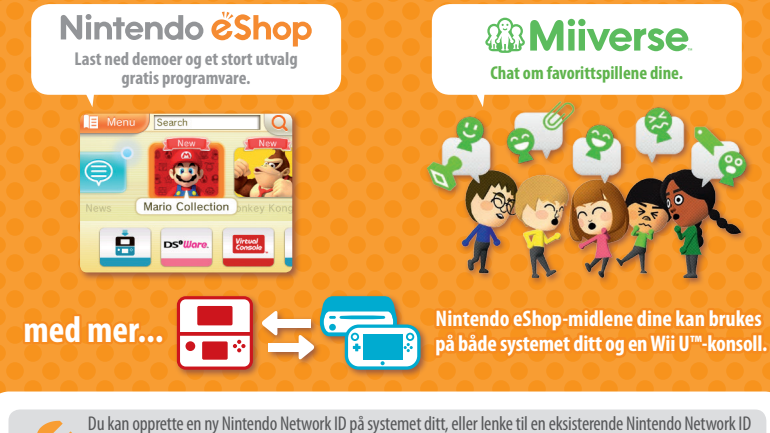

som du allerede har opprettet på en Wii U-konsoll. En voksen bør opprette eller lenke til en Nintendo Network ID for harnet sitt.

#### 🔲 Hvis du eier et annet Nintendo 3DS-system og ønsker å overføre data til ditt nye 💌 system...

Ikke opprett eller lenk en Nintendo Network ID til det nye systemet ditt før overføringen, ellers vil det ikke være mulig å overføre data.

#### Konfigurer innstillingene

Åpne systeminnstillingene i HOME-menyen, og prikk på NINTENDO NETWORK ID SETTINGS (Nintendo Network ID-innstillinger) for å konfigurere innstillingene for en ID.

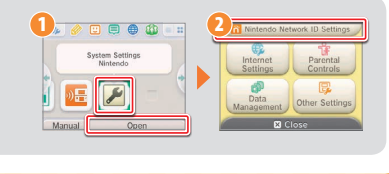

Trademarks are property of their respective owners, Nintendo 3DS is a trademark of Nintendo. © 2014 Nintendo Co., Ltd.

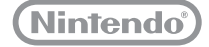

MKA-KTR-S-SCN-C2

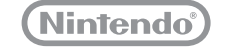

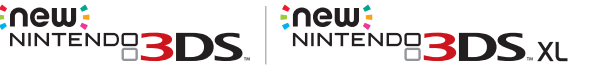

## Quick-Start Guide

•∩ew•

Snabbstartsquide • Lynquide Pikaopas • Oppstartsquide

This guide explains how to configure your system, launch software and connect to the internet.

I den här guiden förklaras hur du konfigurerar systemet, startar program och ansluter till internet. • Denne guide forklarer, hvordan systemet konfigureres, software køres og forbindelse til internettet oprettes. • Tässä oppaassa käydään läpi järjestelmäasetusten määrittäminen, sovellusten kävnnistäminen ja verkkovhtevden muodostaminen, • Denne guiden forklarer hvordan du skal konfigurere systemet ditt, kjøre programvare og koble til internett.

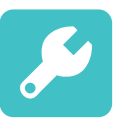

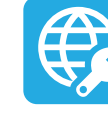

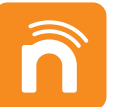

**Initial Settings** Förstagångsinställningar Startindstillinger Alkuasetukset Førstegangsoppsett

**Internet Settings** Internetindstillinger Verkkoasetukset Internettinnstillinger

# Internetinställningar

Nintendo Network<sup>™</sup> ID Settings

Nintendo Network ID-inställningar Nintendo Network ID-indstillinger Nintendo Network ID -asetukset Nintendo Network ID-innstillinger

| IMPORTANT | An adult should configure the system if it is to be used by children.                 |
|-----------|---------------------------------------------------------------------------------------|
| VIKTIGT   | En vuxen bör konfigurera systemet om barn ska använda det.                            |
| VIGTIGT   | En voksen bør konfigurere systemet, hvis det skal anvendes af børn.                   |
| TÄRKEÄÄ   | Jos järjestelmä tulee lasten käyttöön, aikuisen tulee määrittää järjestelmäasetukset. |
| VIKTIG    | En voksen bør konfigurere systemet dersom det skal brukes av barn.                    |

Note: All illustrations in this guide show the New Nintendo 3DS<sup>™</sup> system. • Be sure to read the Health and Safety Information section of the Operations Manual before use, and follow the instructions carefully.

Obs! Alla illustrationer i den här quiden visar New Nintendo 3DS-systemet. • Läs igenom avsnittet Hälso- och säkerhetsinformation i bruksanvisningen innan du använder systemet. Föli anvisningarna noga.

Bemærk: Alle illustrationer i denne quide viser New Nintendo 3DS-systemet. • Vær opmærksom på at læse sektionen vedrørende helbreds- og sikkerhedsoplysninger i betjeningsmanualen før brug, og følg disse forskrifter nøje.

Huomaa: Kaikki tämän oppaan kuvat ovat New Nintendo 3DS -järjestelmästä. • Lue käyttöoppaan Terveys- ja turvaohjeet -osio huolellisesti ennen järjestelmän käyttöä ja noudata ohjeita.

Merk: Alle illustrasjonene i denne guiden viser New Nintendo 3DS-systemet. • Forviss deg om at du har lest delen med helse- og sikkerhetsinformasjon i brukerhåndboken før bruk, og følg instruksjonene der nøye.

### **IMPORTANT INFORMATION FOR PARENTS PLEASE READ!**

Your system offers a variety of exciting features, but not all of them may be suitable for children. We have prepared special steps to make your system safe for your child.

During the initial setup of your system, you will be asked to set Parental Controls. Touch SET to begin, then follow the on-screen instructions.

Choose a PIN code to ensure that your child cannot change the settings you made. You can then set the following restrictions which are enabled by default:

· SOFTWARE RATING restricts what games your child can play by age rating.

- INTERNET BROWSER prevents your child from browsing the internet.
- NINTENDO 3DS SHOPPING SERVICES restricts your child's use of Nintendo eShop and any other Nintendo 3DS shopping services.
- DISPLAY OF 3D IMAGES disables the 3D feature. The use of the 3D feature by children aged six and under may cause vision damage. It is highly recommended that only children over six should use the system in 3D mode.
- MIIVERSE restricts Miiverse<sup>™</sup> functionality.
- SHARING IMAGES / AUDIO / VIDEO / LONG TEXT DATA prevents your child from sending and receiving photos, images, sounds, videos and long messages.
- ONLINE INTERACTION prevents your child from any online communication in games.
- STREETPASS switches off StreetPass<sup>M</sup>. StreetPass allows automatic exchange of photos, images, videos and other content between two Nintendo 2DS™ / Nintendo 3DS systems that are close to each other.
- FRIEND REGISTRATION restricts registration of new friends. Registered friends can see the online status of your child and freely exchange messages and other content with your child.
- DS DOWNLOAD PLAY prevents your child from downloading Nintendo DS™ demos and playing multiplayer games using local wireless communication.
- VIEWING DISTRIBUTED VIDEOS restricts the distributed videos your child can view.

Make sure you select DONE to save your settings.

To use Parental Controls or to change the settings after the initial setup has been completed, open the System Settings from the HOME Menu and select PARENTAL CONTROLS.

In addition, you can restrict your child's use of Nintendo Network services from PCs, smartphones and other devices. This option will be offered automatically when a Nintendo Network ID is first created or linked, and can be changed at any time by touching ACCESS FROM PCS AND OTHER DEVICES in the Nintendo Network ID Settings. Please also make sure that you have set up a PIN code in Parental Controls as detailed above to ensure that your child cannot make changes to settings.

Thank you. With these available options, your child will be able to safely enjoy using your system.

#### Contents

If children will be using this

system, a parent or legal

quardian should set up these

restrictions as required.

Set

Do Not Set

| If you own another Nintendo 3DS system and | Configure the system    | 5 |
|--------------------------------------------|-------------------------|---|
| want to transfer data to your new system 3 | Start software          | 6 |
| Charge and turn on the system              | Connect to the internet | 7 |

### If you own another Nintendo 3DS system and want to transfer data to your new system

#### Transfer your data before playing.

After configuring initial settings for this system, owners of a system in the Nintendo 3DS family should perform a system transfer before play.

If you have played on this system before transferring data from your old Nintendo 3DS system, CAUTION then any save data created for downloadable or built-in software on this system will become unusable after the transfer.

## **System Transfer**

Nintendo 3DS / Nintendo 3DS XI / Nintendo 2DS

New Nintendo 3DS / New Nintendo 3DS XL

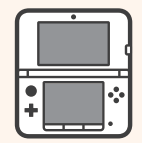

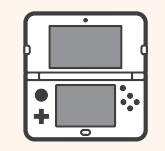

Software save data. Nintendo Network ID, etc.

### **Caution when removing microSDHC memory card**

Be sure to push the microSD card in until it clicks and pops out, then remove it. Failure to do so may lead to damage to the microSD card slot.

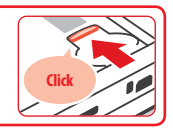

Please refer to the Operations Manual for further details about system transfers and removing the microSD card.

## Charge and turn on the system

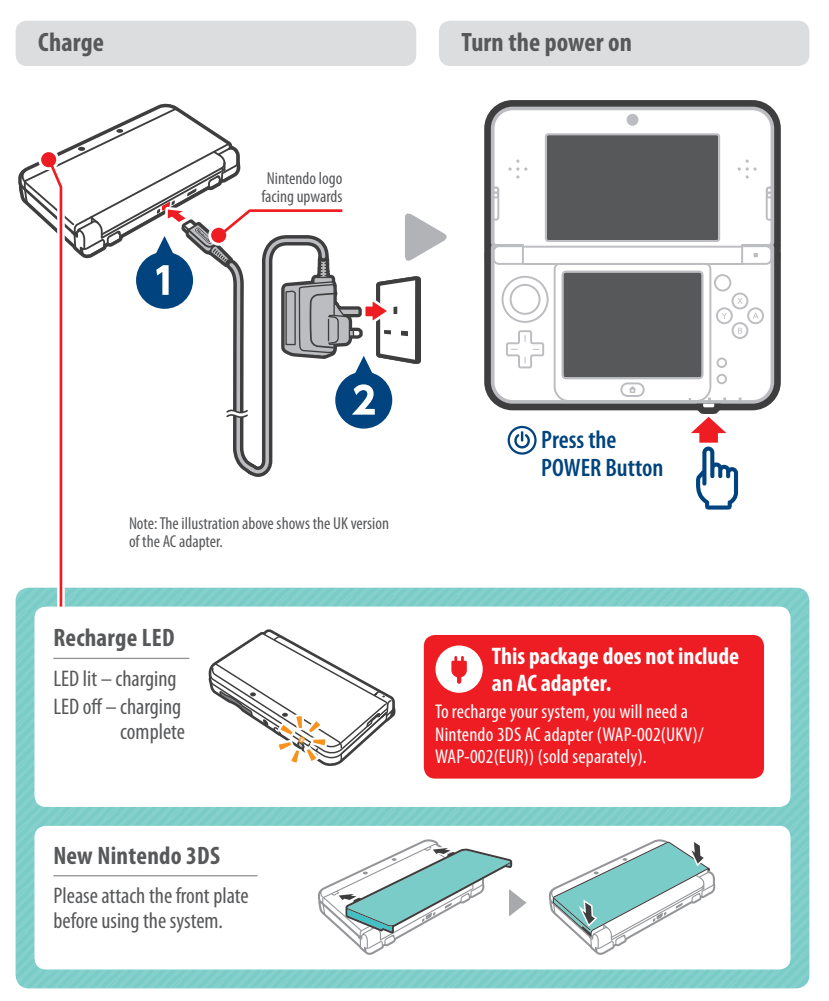

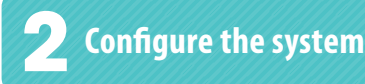

## Initial settings

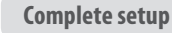

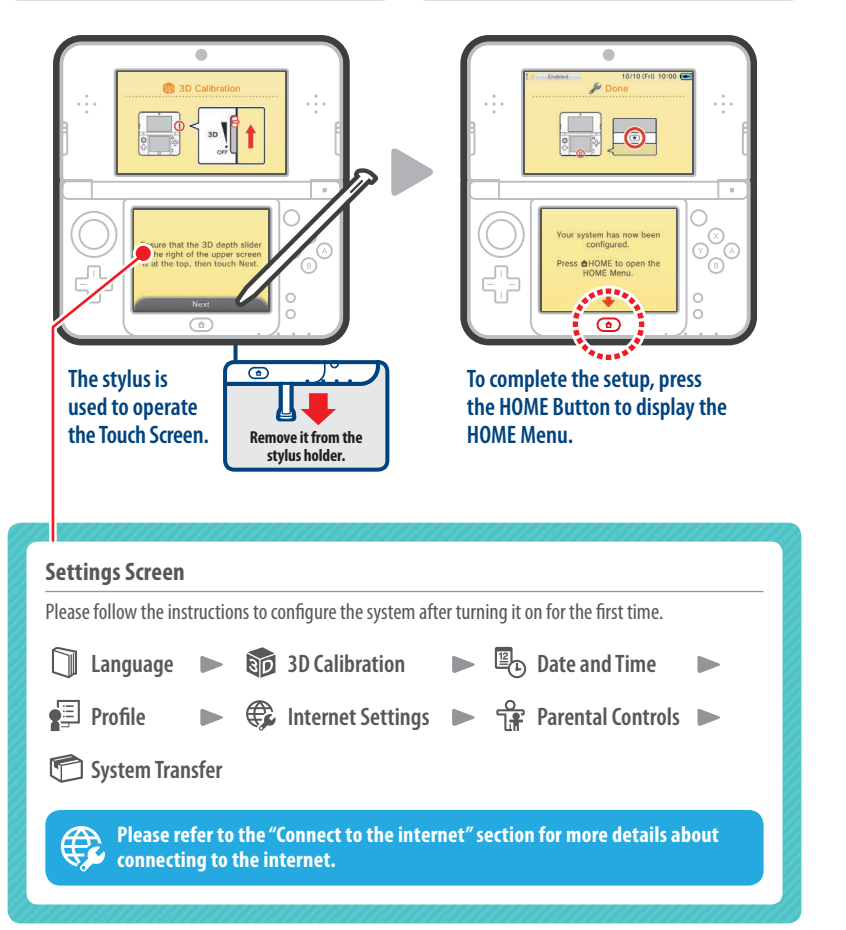

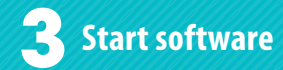

Insert the Game Card

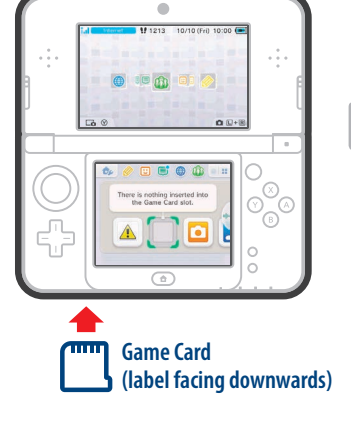

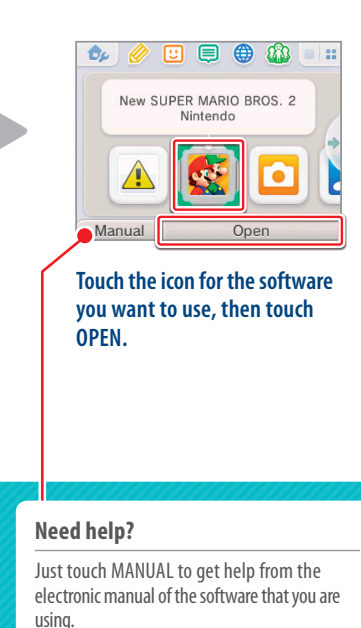

**Open the software** 

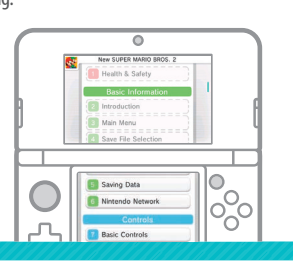

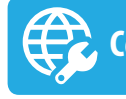

## Connect to the internet

#### Prepare your internet access point

A wireless connection is required to connect to the internet. A computer is needed to configure the settings on your wireless access point (router).

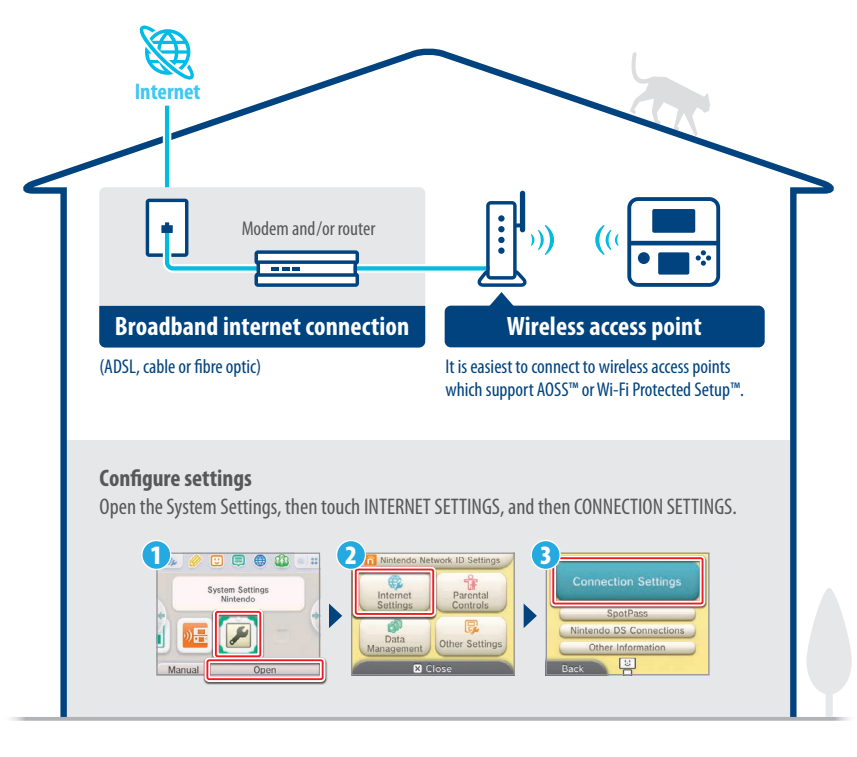

#### Activating and deactivating wireless communication

To activate or deactivate wireless communication, touch  $\bigotimes_{P}$  in the upper-left corner of the Touch Screen while on the HOME Menu to open the HOME Menu Settings, then touch ON or OFF under Wireless Communication.

Please refer to the Operations Manual for further details.

#### **Inserting the Game Card**

Check which way the Game Card and the system are facing. Ensure that the power is turned off, or that the HOME Menu is displayed and no software is currently suspended, before inserting or removing a Game Card.

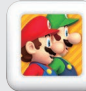

You can purchase the downloadable version of a title and play it wherever you go.

#### Make the most of your system by creating a Nintendo Network ID.

 A Nintendo Network ID allows you to enjoy various features of Nintendo Network offered by Nintendo.

Note: A Nintendo Network ID is not the same as a Club Nintendo ID.

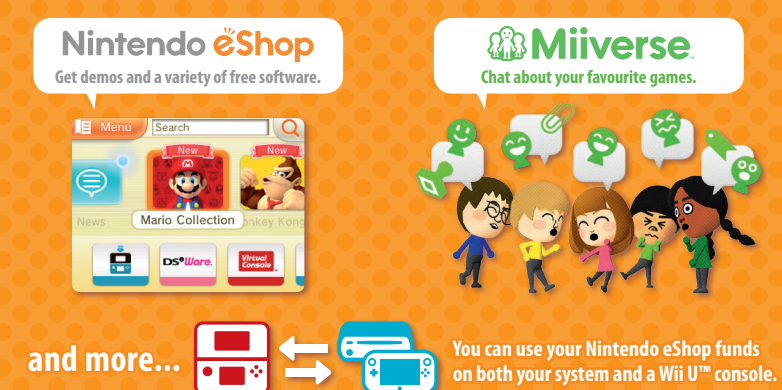

You can create a new Nintendo Network ID on your system or link an existing Nintendo Network ID that you have already created on a Wii U console. Adults should create or link a Nintendo Network ID for their children.

## If you currently have another system in the Nintendo 3DS family and want to transfer data to your new system...

Do not create or link a Nintendo Network ID to the new system before the transfer, otherwise you will be unable to transfer data.

#### **Configure settings**

Open the System Settings on the HOME Menu, and then touch NINTENDO NETWORK ID SETTINGS to configure settings for an ID.

|                             | 2 Nintendo Network ID Settings                               |
|-----------------------------|--------------------------------------------------------------|
| System Settings<br>Nintendo | Internet<br>Settings<br>Data<br>Management<br>Other Settings |
| Manual                      | X Close                                                      |

## VIKTIG INFORMATION FÖR FÖRÄLDRAR LÄS NOGA!

Ditt system har en mängd spännande funktioner, men alla kanske inte är lämpliga för barn. Vi har skapat specialanpassade säkerhetsfunktioner som gör ditt system säkert för barn.

När du för första gången konfigurerar ditt system tillfrågas du om du vill konfigurera innehållsfiltreringen. Peka på SET (konfigurera) om du vill göra detta, och följ sedan instruktionerna på skärmen.

| If children will be using this<br>system, a parent or legal<br>guardian should set up these<br>restrictions as required. |  |
|----------------------------------------------------------------------------------------------------|--|
| Set                                                                                                    |  |
| Do Not Set                                                                                                    |  |

Välj en PIN-kod så att ditt barn inte kan ändra dina inställningar.

Därefter kan du konfigurera följande begränsningar, som är aktiverade som standard:

- SOFTWARE RATING (åldersmärkning) begränsar vilka spel ditt barn kan spela utifrån åldersmärkning.
- INTERNET BROWSER (webbläsaren) hindrar ditt barn från att surfa på nätet.
- NINTENDO 3DS SHOPPING SERVICES (Nintendo 3DS-butikstjänster) begränsar ditt barns användning av Nintendo eShop och andra Nintendo 3DS-butikstjänster.
- DISPLAY OF 3D IMAGES (visning av 3D-bilder) inaktiverar 3D-funktionen. Barn som är sex år eller yngre kan få synskador om de använder 3D-funktionen. Vi rekommenderar starkt att endast barn som är över sex år gamla använder systemet i 3D-läget.
- MIIVERSE begränsar Miiverse<sup>™</sup>-funktionalitet.

Svenska

- SHARING IMAGES / AUDIO / VIDEO / LONG TEXT DATA (delning av bilder/ljud/video/långa textdata) hindrar ditt barn från att skicka och ta emot foton, bilder, ljud, videor och långa meddelanden.
- ONLINE INTERACTION (onlineinteraktion) hindrar ditt barn från alla former av onlinekommunikation i spel.
- STREETPASS inaktiverar StreetPass<sup>™</sup>. StreetPass möjliggör automatiskt utbyte av foton, bilder, videor och annat innehåll mellan två Nintendo 2DS<sup>™</sup>-/Nintendo 3DS-system som befinner sig nära varandra.
- FRIEND REGISTRATION (kompisregistrering) begränsar registreringen av nya kompisar. Registrerade kompisar kan se barnets onlinestatus och utan begränsningar utbyta meddelanden och annat innehåll med barnet.
- DS DOWNLOAD PLAY (delat DS-spel) hindrar ditt barn från att hämta Nintendo DS™-demoversioner och spela flerspelarspel med lokal trådlös kommunikation.
- VIEWING DISTRIBUTED VIDEOS (visning av distribuerade videor) begränsar de distribuerade videor ditt barn kan se på.

Glöm inte bort att spara inställningarna genom att välja DONE (färdig).

Om du vill använda innehållsfiltreringen eller ändra inställningarna efter att förstagångsinställningarna har slutförts, öppnar du systeminställningarna i HOME-menyn och väljer PARENTAL CONTROLS (innehållsfiltrering).

Du kan även begränsa ditt barns användning av Nintendo Network-tjänster från datorer, smarttelefoner och andra enheter. Det här alternativet kommer att erbjudas automatiskt när ett Nintendo Network ID skapas eller länkas för första gången, och kan ändras när som helst genom att peka på ACCESS FROM PCS AND OTHER DEVICES (åtkomst från datorer och andra enheter) i Nintendo Network IDinställningarna. Se även till att du har konfigurerat en PIN-kod i innehållsfiltreringen som beskrivits ovan, för att försäkra att ditt barn inte kan göra ändringar i inställningarna.

Tack! Med dessa tillgängliga alternativ kan ditt barn tryggt använda ditt system.

## Innehåll

| Om du äger ett annat Nintendo 3DS-system och | Konfigurera systemet 12 |
|----------------------------------------------|-------------------------|
| vill överföra data till ditt nya system 10   | Starta program 13       |
| Ladda och sätt i gång systemet 11            | Anslut till internet 14 |

## Om du äger ett annat Nintendo 3DS-system och vill överföra data till ditt nya system

#### Överför dina data innan du börjar spela.

Efter att du har konfigurerat förstagångsinställningarna på det här systemet bör du som äger ett system i Nintendo 3DS-familjen genomföra en systemöverföring innan du börjar spela.

VIKTIGT

Om du har spelat på det här systemet innan du överför data från ditt gamla Nintendo 3DSsystem kommer alla spardata som har skapats för hämtningsbara eller inbyggda program på det här systemet att bli oanvändbara efter överföringen.

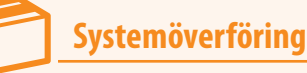

Nintendo 3DS/Nintendo 3DS XL/Nintendo 2DS

New Nintendo 3DS/New Nintendo 3DS XL

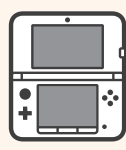

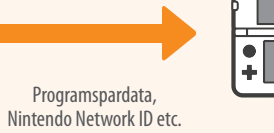

#### Var försiktig när du tar ur microSDHC-minneskort

Se till att du trycker in microSD-kortet tills det klickar till och skjuts ut, och ta sedan ur det. Gör du inte detta kan det leda till skada på microSD-kortplatsen.

Läs bruksanvisningen för mer information om systemöverföringar och att ta ur microSD-kortet.

## Ladda och sätt i gång systemet

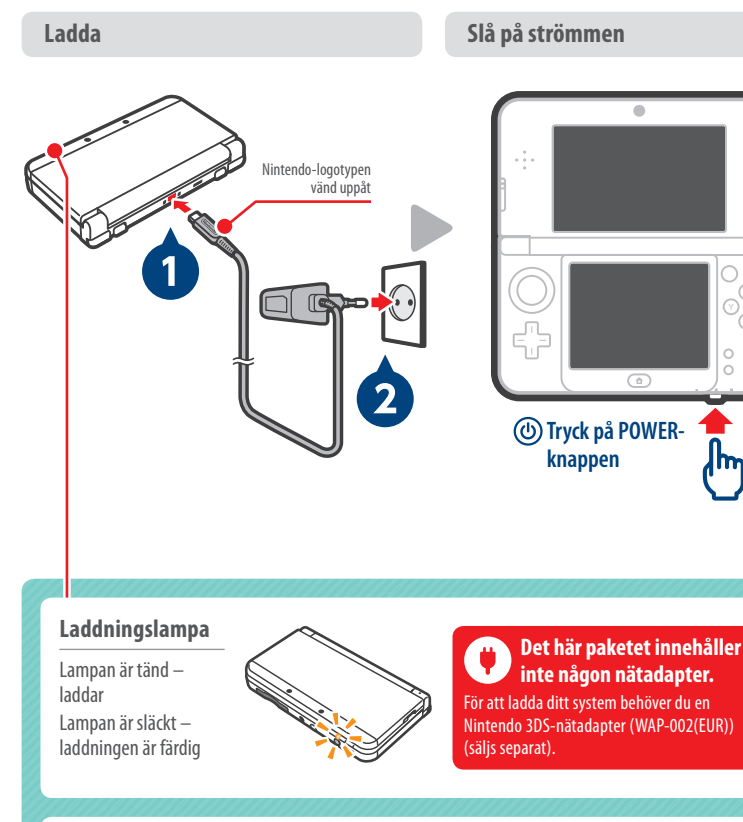

Sätt fast det främre skalet innan du använder systemet.

**New Nintendo 3DS** 

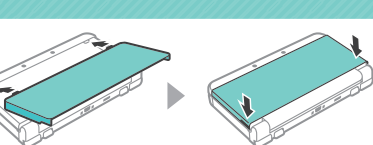

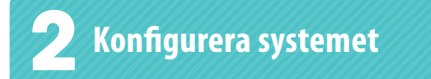

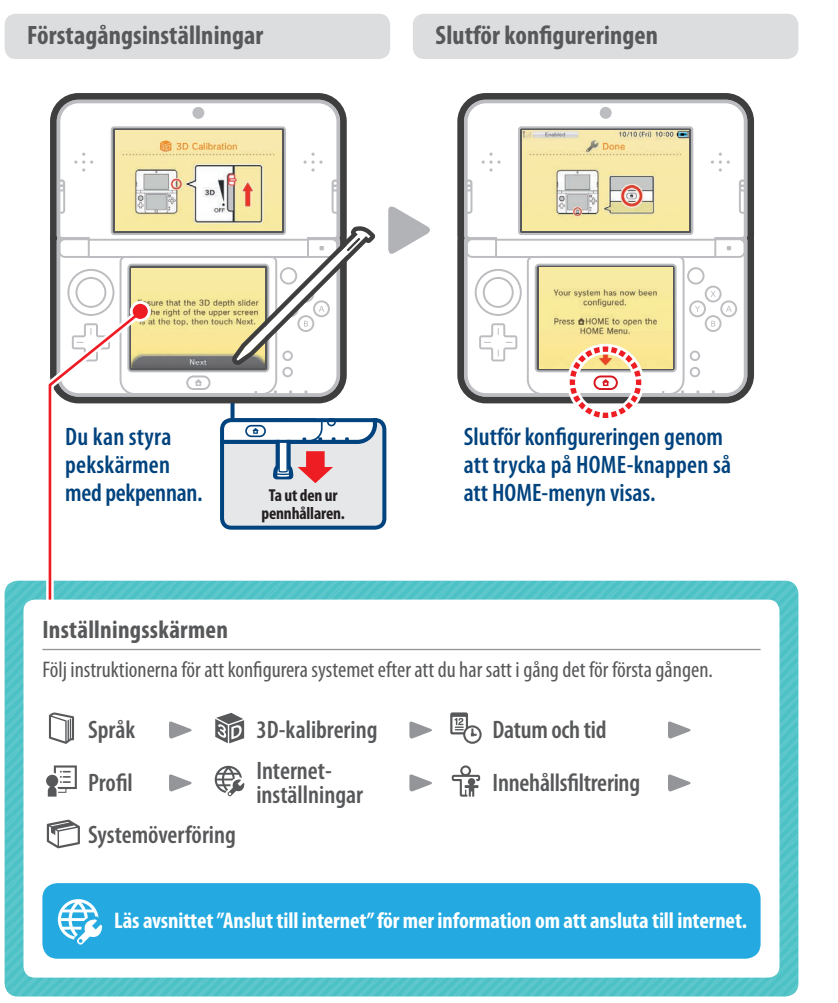

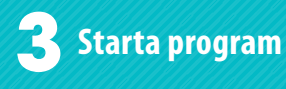

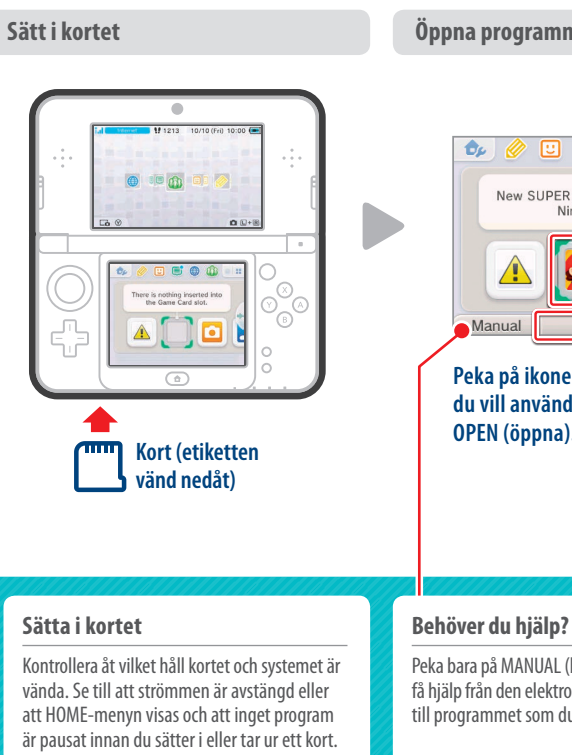

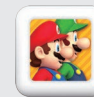

Du kan köpa den hämtningsbara versionen av ett program och spela det vart du än går.

#### Öppna programmet

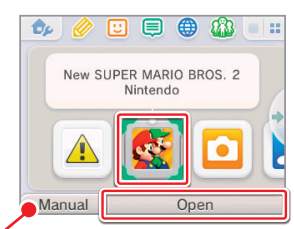

Peka på ikonen för programmet du vill använda och därefter på OPEN (öppna).

Peka bara på MANUAL (bruksanvisning) för att få hjälp från den elektroniska bruksanvisningen till programmet som du har valt.

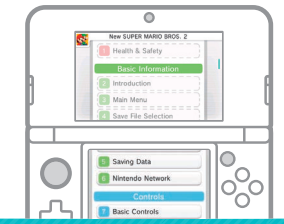

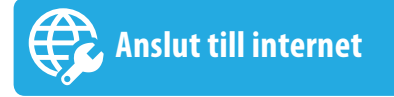

#### Gör i ordning din trådlösa åtkomstpunkt

En trådlös anslutning krävs för att ansluta till internet. Du behöver en dator för att konfigurera inställningarna för din trådlösa åtkomstpunkt (router).

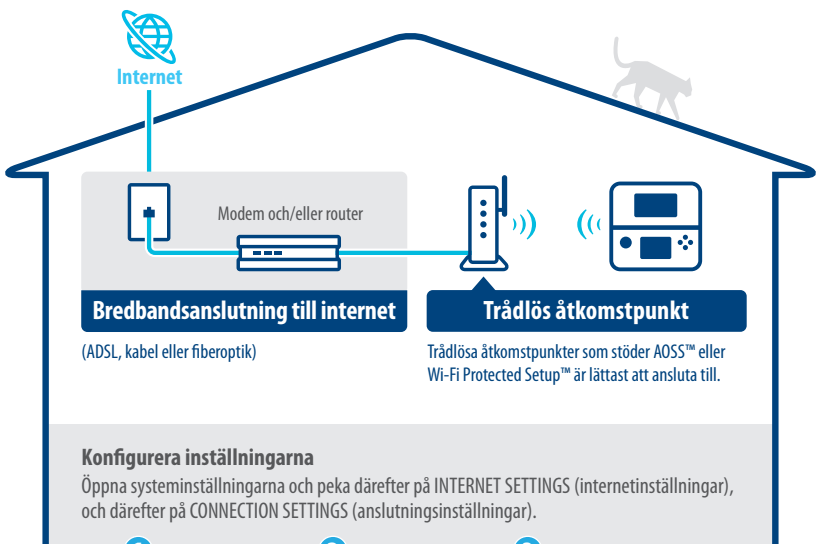

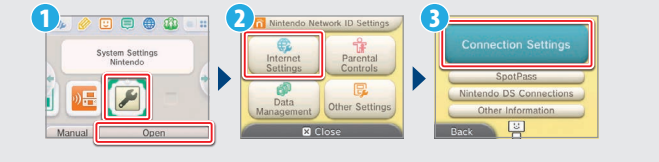

#### Aktivera och inaktivera trådlös kommunikation

För att aktivera eller inaktivera trådlös kommunikation pekar du på 🍌 i det övre vänstra hörnet på pekskärmen medan du är i HOME-menyn för att öppna HOME-menyinställningarna, och pekar därefter på ON (på) eller OFF (av) under trådlös kommunikation.

Läs bruksanvisningen för mer information.

#### Anslut till internet

n

#### Få ut det mesta av ditt system genom att skapa ett Nintendo Network ID.

Ett Nintendo Network ID låter dig uppleva olika Nintendo Network-funktioner som erbiuds av Nintendo. NINTENDO

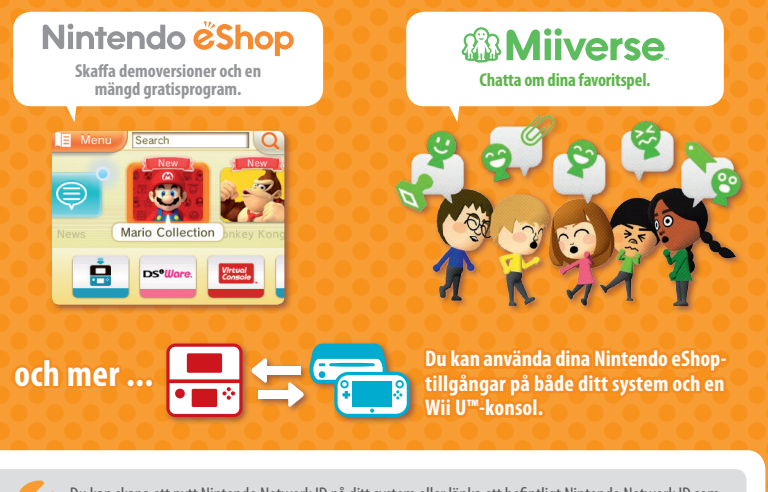

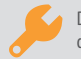

Du kan skapa ett nytt Nintendo Network ID på ditt system eller länka ett befintligt Nintendo Network ID som du redan har skapat på en Wii U-konsol. Vuxna bör skapa eller länka ett Nintendo Network ID åt sina barn.

#### Om du för närvarande har ett annat system i Nintendo 3DS-familjen och vill • överföra data till ditt nya system ...

Skapa eller länka inte ett Nintendo Network ID till det nya systemet före överföringen, för i så fall kommer du inte att kunna överföra data.

#### Konfigurera inställningar

Öppna systeminställningarna i HOME-menyn och peka därefter på NINTENDO NETWORK ID SETTINGS (Nintendo Network IDinställningar) för att konfigurera inställningarna för ett ID.

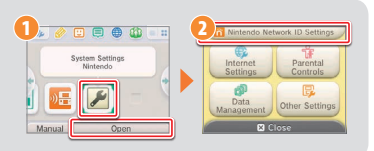

## VIGTIG INFORMATION TIL FORÆLDRE LÆS VENLIGST!

If children will be using this

system, a parent or legal

restrictions as required.

Set

Do Not Set

uardian should set up these

Systemet tilbyder en række forskellige medrivende funktioner, men de er muligvis ikke alle passende for børn. Vi har forberedt nogle specielle tiltag for at gøre systemet sikkert for dit barn.

Under den første opsætning af systemet, bedes du om at indstille forældrekontrollen. Berør SET (indstil) for at begynde, og følg derefter anvisningerne på skærmen.

Vælg en PIN-kode for at sikre, at dit barn ikke kan ændre de indstillinger, du har lavet.

Du kan derefter indstille følgende begrænsninger, der er slået til som standard:

- SOFTWARE RATING (softwarebedømmelse) begrænser, hvilke spil dit barn kan spille ved hjælp af aldersbedømmelse.
- INTERNET BROWSER forhindrer dit barn i at browse på internettet.
- NINTENDO 3DS SHOPPING SERVICES (Nintendo 3DS-indkøbstjenester) begrænser dit barns anvendelse af Nintendo eShop og alle andre Nintendo 3DS-indkøbstjenester.
- DISPLAY OF 3D IMAGES (visning af 3D-billeder) deaktiverer 3D-funktionen. Hvis børn på seks år eller derunder anvender 3D-funktionen, kan det forårsage synsskader. Det anbefales kraftigt, at kun børn, der er ældre end seks år, anvender systemet i 3D-tilstand.
- MIIVERSE begrænser Miiverse™-funktioner.
- SHARING IMAGES / AUDIO / VIDEO / LONG TEXT DATA (deling af billeder/lyd/video/lange tekstdata) forhindrer, at dit barn sender og modtager fotografier, billeder, lyde, videoer og lange bekeder.
- ONLINE INTERACTION (online-interaktion) forhindrer, at dit barn foretager enhver form for kommunikation online i spil.
- STREETPASS slår StreetPass<sup>™</sup> fra. StreetPass giver mulighed for automatisk udveksling af fotografier, billeder, videoer og andet indhold mellem to Nintendo 2DS<sup>™</sup>-/Nintendo 3DS-systemer, der er tæt på hinanden.
- FRIEND REGISTRATION (venneregistrering) begrænser registrering af nye venner. Registrerede venner kan se dit barns onlinestatus
  og frit udveksle beskeder og andet indhold med dit barn.
- DS DOWNLOAD PLAY (DS-delespil) forhindrer, at dit barn downloader Nintendo DS<sup>™</sup>-demoer og spiller flerspillerspil ved hjælp af trådløs kommunikation.
- VIEWING DISTRIBUTED VIDEOS (visning af distribuerede videoer) begrænser de distribuerede videoer, dit barn kan se.

Sørg for at vælge DONE (udført) for at gemme dine indstillinger.

For at anvende forældrekontrollen eller for at ændre indstillingerne efter den første opsætning er fuldført, åbnes systemindstillinger fra HOME-menuen og PARENTAL CONTROLS (forældrekontrol) vælges.

Derudover kan du begrænse dit barns brug af Nintendo Network-tjenester fra pc'er, smartphones og andre enheder. Denne mulighed tilbydes automatisk, når et Nintendo Network ID først bliver oprettet eller tilknyttet og kan ændres når som helst ved at berøre ACCESS FROM PCS AND OTHER DEVICES (adgang fra pc'er og andre enheder) i Nintendo Network ID-indstillinger. Sørg venligst også for, at du har valgt en pinkode i Forældrekontrol som forklaret ovenfor, så du er sikker på, at dit barn ikke kan ændre indstillinger. Tak. Med disse muligheder til rådighed vil dit barn kunne få glæde af at anvende systemet på en sikker måde.

| lvis du har et andet Nintendo 3DS-system og | Konfigurering af systemet         | 19 |
|---------------------------------------------|-----------------------------------|----|
| il overføre data til dit nye system 17      | Start software                    | 20 |
| plad og tænd systemet 18                    | Opret forbindelse til internettet | 21 |

## Hvis du har et andet Nintendo 3DS-system og vil overføre data til dit nye system

#### Overfør data, før der spilles.

Efter konfigurering af startindstillinger for dette system bør dem der har et system i Nintendo 3DS-familien udføre en systemoverførsel, før der spilles.

FORSIGTIG Hvis der spilles på dette system, før der overføres data fra et ældre Nintendo 3DS-system, vil al gemmedata lagret på dette system, for downloadet eller indbygget software, være ubrugeligt efter overførslen.

## Systemoverførsel

Nintendo 3DS/Nintendo 3DS XL/Nintendo 2DS

New Nintendo 3DS/New Nintendo 3DS XL

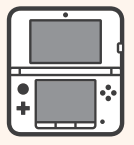

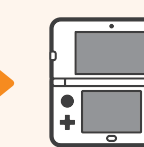

Software-gemmedata, Nintendo Network ID, etc.

#### Forsigtig når microSDHC-hukommelseskortet udtages

Sørg for at skubbe microSD-kortet ind, indtil det klikker og springer ud, og udtag det derefter. Undladelse af at gøre dette kan forårsage beskadigelse på microSD-kortsprækken.

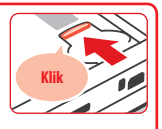

Se venligst betjeningsmanualen for yderligere oplysninger om systemoverførsler og udtagning af microSD-kortet.

## Oplad og tænd systemet

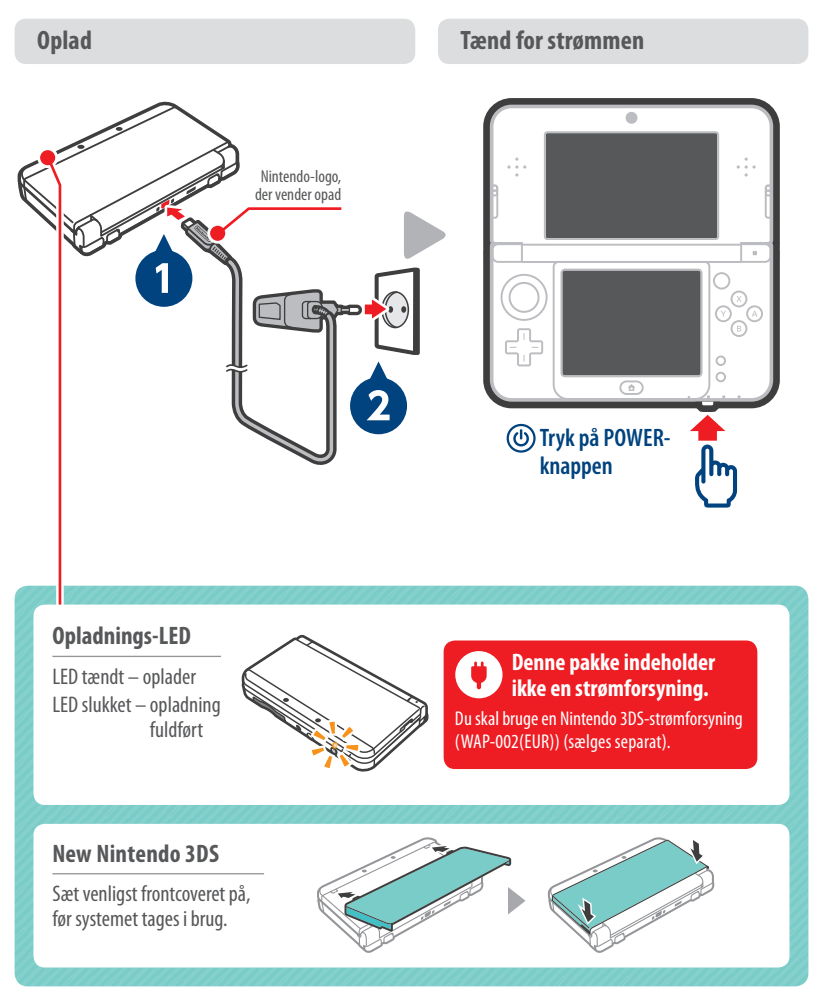

## 2 Konfigurering af systemet

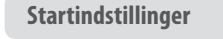

#### Fuldfør opsætningen

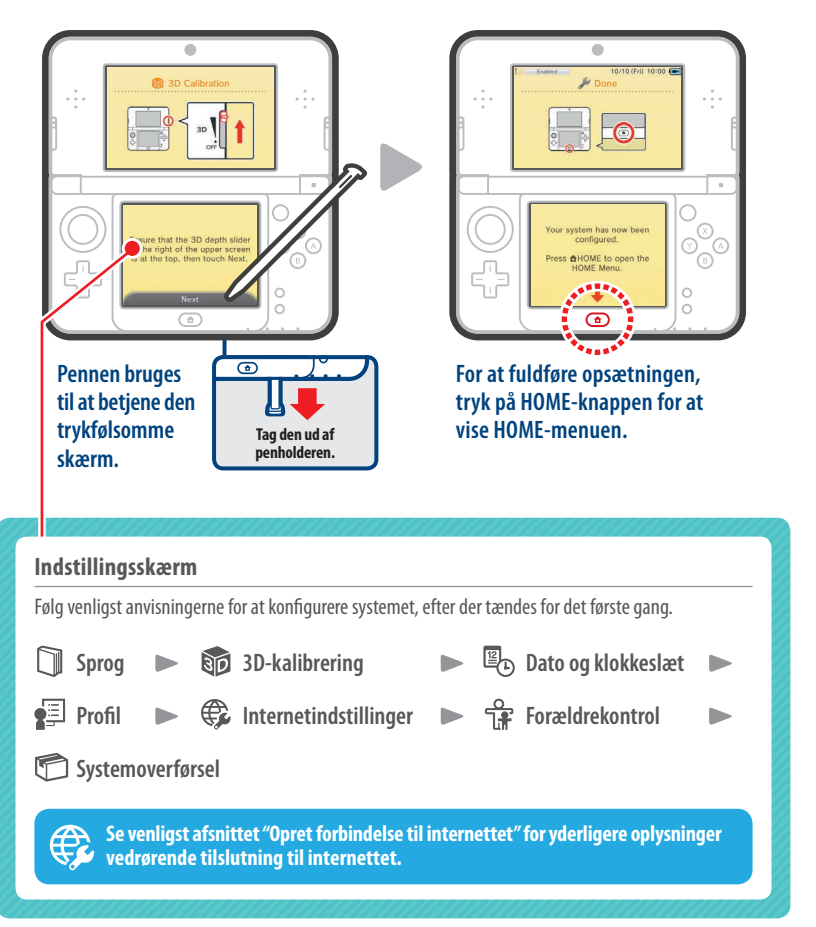

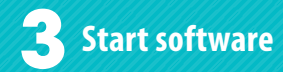

Indsæt spilkortet **E (**) nere is nothing inserted in the Game Card slot. Spilkort (etiketten vender nedad)

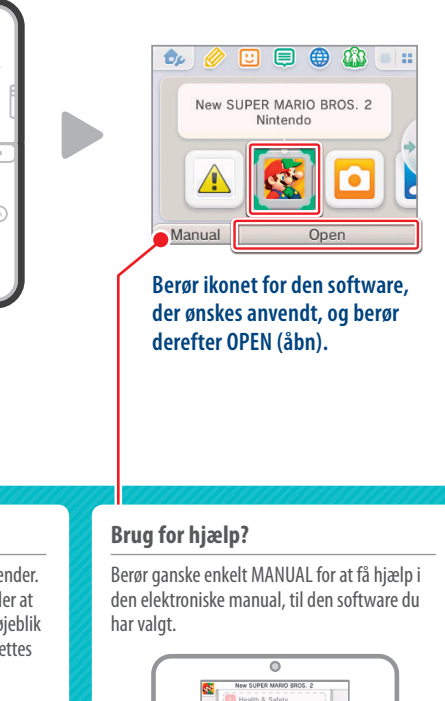

Main Menu

5 Saving Data

Rasic Control

Nintendo Networ

1000

Åbn softwaren

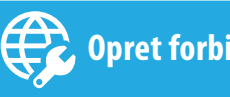

## Opret forbindelse til internettet

#### Klargør det trådløse adgangspunkt

En trådløs forbindelse er nødvendig for at oprette forbindelse til internettet. Der skal anvendes en computer til konfigurering af det trådløse adgangspunkt (routeren).

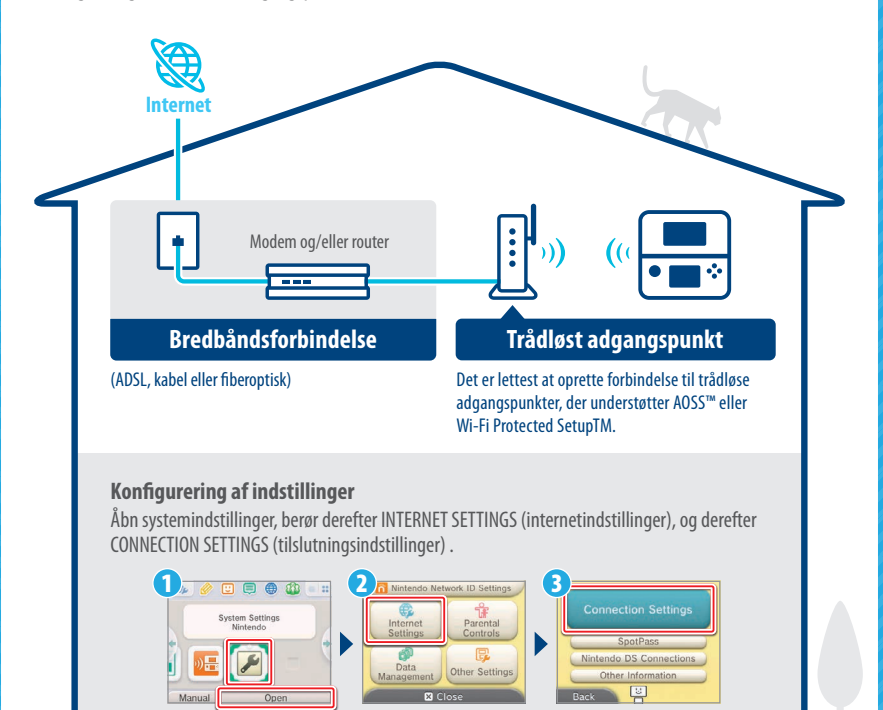

#### Aktivering og deaktivering af trådløs kommunikation

Berør 🤧 i øverste venstre hjørne af den trykfølsomme skærm, når du er i HOME-menuen, for at åbne HOME-menuindstillingerne. Der kan du vælge TIL eller FRA under Trådløs kommunikation.

Tjek, hvilken vej spilkortet og systemet vender. Vær sikker på, at strømmen er slået fra eller at HOME-menuen vises og at der ikke i det øjeblik er software på pause, før et spilkort indsættes eller udtages.

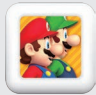

Du kan købe downloadversionen af en titel og spille den, hvor du end er.

#### Få mest ud af dit system ved at oprette et Nintendo Network ID.

NINTENDO

Et Nintendo Network ID giver mulighed for at opleve flere forskellige funktioner i Nintendo Network, som tilbydes af Nintendo.

<section-header><text><text><text>

Du kan oprette et nyt Nintendo Network ID på dit system eller tilknytte et eksisterende Nintendo Network ID, som du allerede har oprettet på en Wii U-konsol. Voksne bør oprette eller tilknytte et Nintendo Network ID for deres børn.

#### Hvis du har et andet Nintendo 3DS-system og vil overføre data til dit nye system...

Undlad at oprette eller tilknytte et Nintendo Network ID til det nye system før overførslen, ellers umuliggøres overførsel af data.

#### Konfigurering af indstillinger

Åbn systemindstillinger i HOME-menuen og berør derefter NINTENDO NETWORK ID SETTINGS (Nintendo Network IDindstillinger) for at konfigurere indstillinger til et ID.

|                                                      | 2 R Nintendo Network ID Settings |
|------------------------------------------------------|----------------------------------|
| System Settings<br>Nintendo<br>DE DD<br>Manual Oppon | Cove                             |

## TÄRKEÄÄ TIETOA VANHEMMILLE LUE HUOLELLISESTI!

Järjestelmässä on monia mielenkiintoisia ominaisuuksia, mutta kaikki niistä eivät välttämättä sovellu lapsille. Seuraavia ohjeita noudattamalla voidaan varmistaa, että järjestelmän käyttö on turvallista lapsille. Lapsilukko määritetään järjestelmän alkuasetusten yhteydessä. Aloita valitsemalla SET (aseta) ja noudata sitten näytölle tulevia ohjeita.

Voit estää lastasi muuttamasta määrittämiäsi asetuksia asettamalla PIN-koodin.

Suomi

Seuraavilla asetuksilla voit raioittaa toimintoja, jotka ovat oletusarvoisesti käytössä:

| If children will be using this<br>system, a parent or legal<br>guardian should set up these<br>restrictions as required. |  |  |
|----------------------------------------------------------------------------------------------------|--|--|
| Set                                                                                                    |  |  |
| Do Not Set                                                                                                    |  |  |

- SOFTWARE RATING (sovelluksen ikäluokitus) -asetuksella voidaan rajoittaa lapsen sovellusten käyttöä ikäluokituksen mukaan.
- INTERNET BROWSER (verkkoselain) -asetuksella voidaan rajoittaa lapsen verkkoselaimen käyttöä.
- NINTENDO 3DS SHOPPING SERVICES (Nintendo 3DS ostospalvelut) -asetuksella voidaan rajoittaa lapsen Nintendo eShop -kauppapalvelun ja muiden Nintendo 3DS - ostospalveluiden käyttöä.
- DISPLAY OF 3D IMAGES (3D-kuvien näyttö) -asetuksella voidaan estää 3D-ominaisuuden käyttö. 3D-ominaisuuden käyttö voi vahingoittaa 6-vuotiaiden ja sitä nuorempien lasten näköä. On erittäin suositeltavaa, että vain 7-vuotiaat ja sitä vanhemmat lapset käyttävät järjestelmää 3D-tilassa.
- MIIVERSE-asetuksella voidaan rajoittaa Miiverse™-toiminnon käyttöä.
- SHARING IMAGES / AUDIO / VIDEO / LONG TEXT DATA (kuvien / äänen / videon / pitkien tekstitietojen jakaminen) -asetuksella voidaan estää lasta lähettämästä ja vastaanottamasta kuvia, ääntä, videoita ja pitkiä viestejä.
- ONLINE INTERACTION (vuorovaikutus verkossa) -asetuksella voidaan estää kaikki lapsen verkon kautta tapahtuva kommunikointi peleissä.
- STREETPASS-asetuksella voidaan estää StreetPass<sup>™</sup>-toiminnon käyttö. StreetPass mahdollistaa kuvien, videoiden ja muun sisällön automaattisen siirtämisen kahden lähietäisyydellä olevan Nintendo 2DS<sup>™</sup>- tai Nintendo 3DS -järjestelmän välillä.
- FRIEND REGISTRATION (kaverirekisteröinti) asetuksella voidaan rajoittaa uusien kavereiden rekisteröintiä. Rekisteröidyt kaverit näkevät lapsen online-tilan ja voivat lähettää lapselle viestejä ja muuta sisältöä vapaasti.
- DS DOWNLOAD PLAY (DS-latauspeli) -asetuksella voidaan estää lasta lataamasta Nintendo DS<sup>™</sup> -kokeiluversioita ja pelaamasta moninpelejä langattoman lähiyhteyden kautta.
- VIEWING DISTRIBUTED VIDEOS (julkaistujen videoiden katselu) -asetuksella voidaan rajoittaa lasta julkaistujen videoiden katselemisessa.

Tallenna asetukset lopuksi valitsemalla DONE (valmis).

Kun alkuasetukset on määritetty, lapsilukko voidaan ottaa käyttöön ja sen asetuksia voidaan muuttaa valitsemalla HOME-valikosta järjestelmäasetukset ja valitsemalla sen jälkeen PARENTAL CONTROLS (lapsilukko).

Tämän lisäksi voit rajoittaa lapsen Nintendo Network -palvelujen käyttöä tietokoneilla, älypuhelimilla ja muilla laitteilla. Tätä vaihtoehtoa tarjotaan automaattisesti, kun Nintendo Network ID -tunnus luodaan tai yhdistetään ensimmäistä kertaa, ja valintaa voi muuttaa milloin tahansa valitsemalla ACCESS FROM PCS AND OTHER DEVICES (käyttö tietokoneilla ja muilla laitteilla) Nintendo Network ID -tunnuksen asetuksista. Varmistathan myös, että olet luonut PIN-koodin lapsilukkoasetuksissa edellä kuvatun mukaisesti, jotta lapsesi ei pääse muuttamaan asetuksia.

Kiitos. Näiden asetusten ansiosta lapset voivat käyttää järjestelmää turvallisesti.

### Sisällys

| Tiedonsiirto toisesta Nintendo 3DS           | Järjestelmäasetusten määrittäminen 26 |
|----------------------------------------------|---------------------------------------|
| -järjestelmästä uuteen järjestelmään 24      | Sovelluksen käynnistäminen 27         |
| Järjestelmän lataaminen ja käynnistäminen 25 | Verkkoyhteyden muodostaminen 28       |

## Tiedonsiirto toisesta Nintendo 3DS -järjestelmästä uuteen järjestelmään

#### Siirrä tiedot ennen pelaamista.

Jos olet määrittänyt tämän järjestelmän alkuasetukset ja sinulla on toinen Nintendo 3DS -perheen järjestelmä, sinun kannattaa suorittaa siirtosovellus ennen pelaamista.

HUOMIO

Jos olet jo pelannut tällä järjestelmällä mutta et ole siirtänyt tietoja vanhasta Nintendo 3DS -järjestelmästä, tällä järjestelmällä luodut ladattavien sovellusten ja järjestelmäsovellusten tallennustiedot eivät ole enää kävtettävissä tiedonsiirron iälkeen.

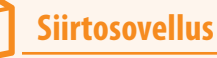

Nintendo 3DS / Nintendo 3DS XL / Nintendo 2DS

New Nintendo 3DS / New Nintendo 3DS XL

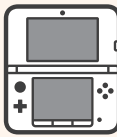

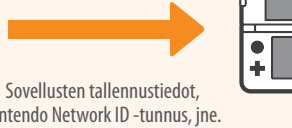

Nintendo Network ID -tunnus, jne.

#### microSDHC-muistikortin poistamista koskeva huomautus

Varmista, että painat korttia sisään, kunnes se naksahtaa ja ponnahtaa ulos. Sitten voit poistaa kortin. Muussa tapauksessa microSD-korttipaikka voi vahingoittua.

Käyttöoppaasta saat lisätietoja siirtosovelluksesta ja microSD-kortin poistamisesta.

## Järjestelmän lataaminen ja käynnistäminen

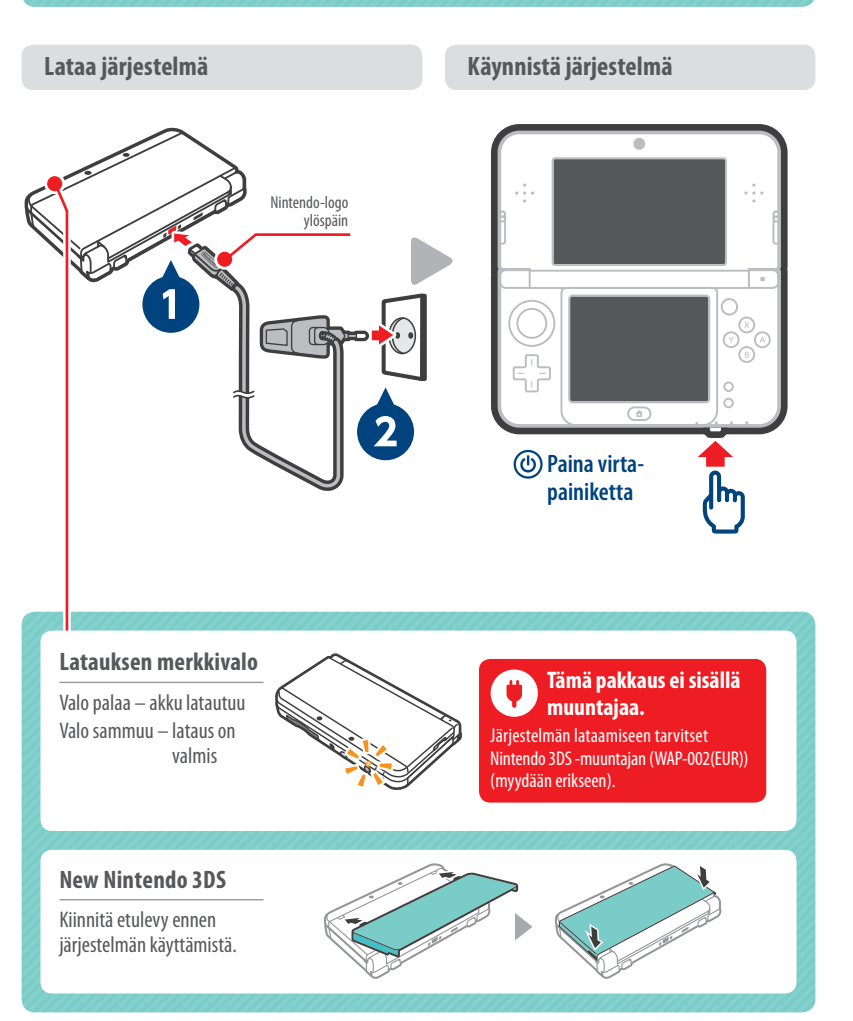

## Järjestelmäasetusten määrittäminen

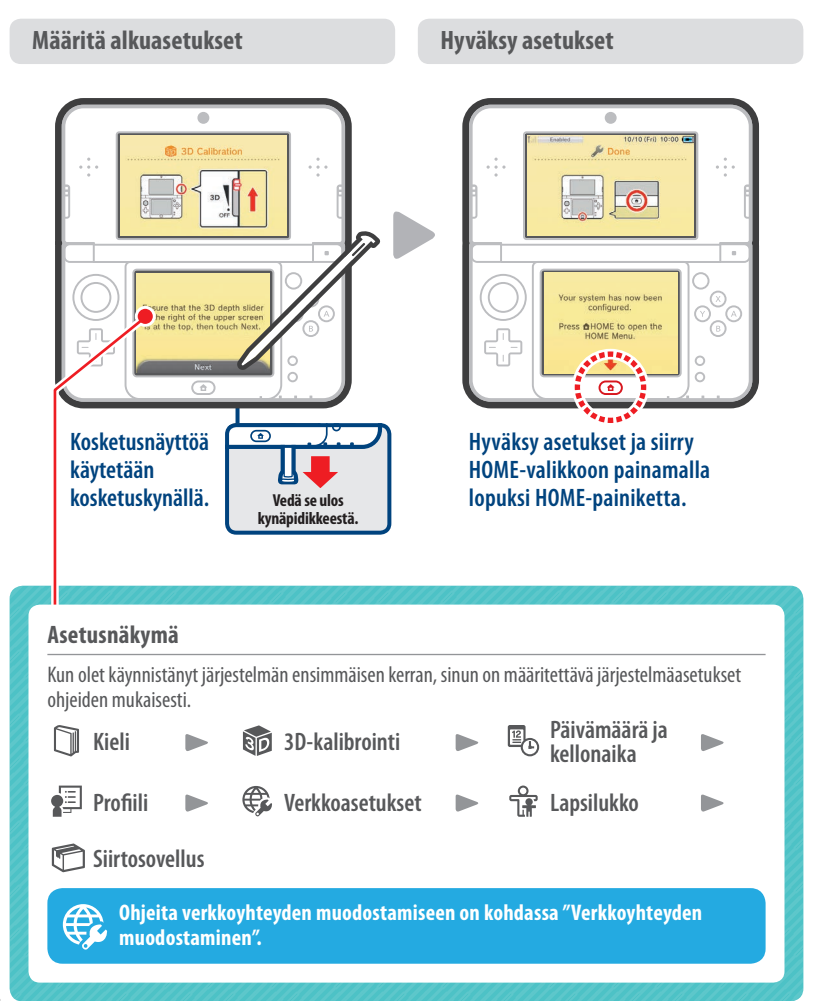

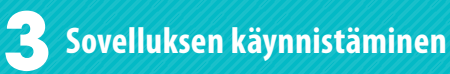

#### Aseta pelikortti järjestelmään

#### Avaa sovellus

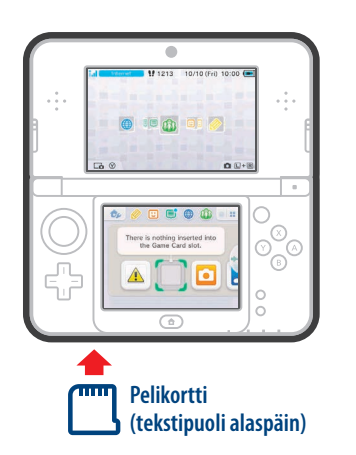

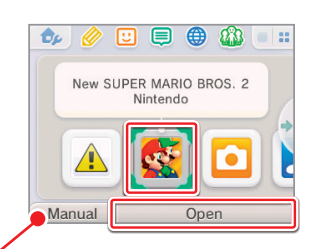

#### Kosketa sovelluksen kuvaketta ja valitse OPEN (avaa).

#### **Pelikortin asettaminen**

Tarkista, miten päin pelikortti ja järjestelmä ovat. Varmista ennen pelikortin asettamista tai poistamista, että järjestelmän virta on katkaistu tai että HOME-valikko on näkyvissä eikä sovelluksia ole taukotilassa.

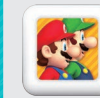

Voit ostaa sovelluksesta ladattavan version ja pelata sitä kaikkialla, minne menet.

#### Tarvitsetko apua?

Voit lukea lisäohjeita valitsemasi sovelluksen sähköisestä käyttöohjeesta koskettamalla MANUAL (käyttöohje).

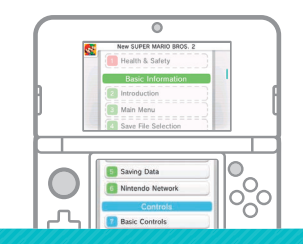

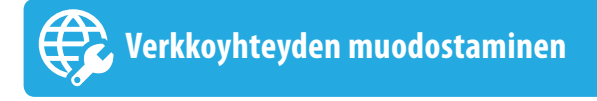

#### Määritä langattoman verkon tukiasema

Järjestelmä voidaan yhdistää internetiin vain langattoman verkon kautta. Langattoman verkon tukiaseman (reitittimen) asetukset on määritettävä tietokoneella.

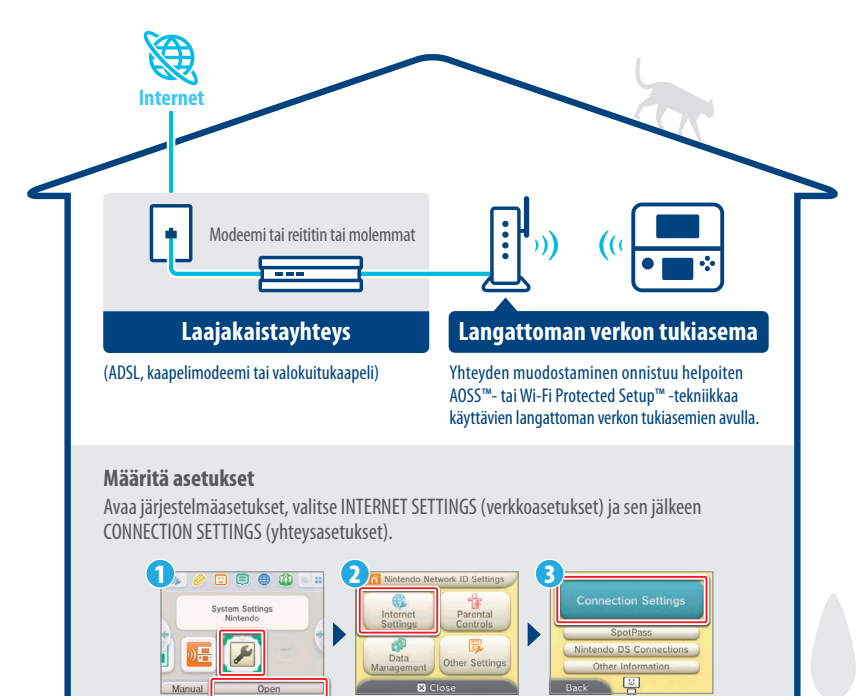

#### Langattoman yhteyden muodostaminen ja poistaminen käytöstä

Jos haluat ottaa langattoman yhteyden käyttöön tai poistaa sen käytöstä, avaa HOME-valikossa HOME-valikon asetukset koskettamalla kosketusnäytön vasemmassa yläkulmassa 💁. Kosketa sen jälkeen kohdan "langaton yhteys" alapuolella ON (päällä) tai OFF (pois päältä).

Yhdistä internetiin

#### Saat täyden hyödyn irti järjestelmästä luomalla Nintendo Network ID -tunnuksen.

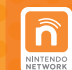

Nintendo Network ID -tunnuksen avulla voit nauttia Nintendon tarjoamista Nintendo Network -verkkopalveluista.

Huomaa: Nintendo Network ID -tunnus ei ole sama kuin Club Nintendo -tili.

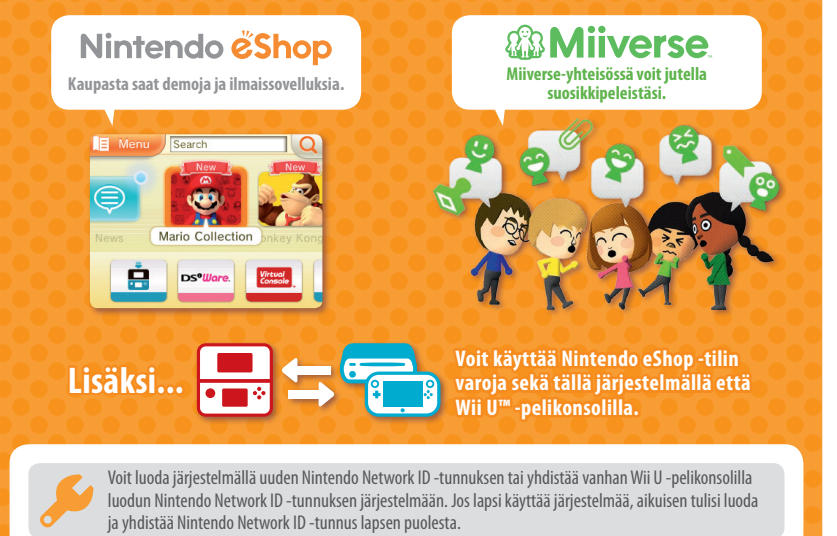

#### Tiedonsiirto toisesta Nintendo 3DS -järjestelmästä uuteen järjestelmään

💷 Älä luo tai yhdistä Nintendo Network ID -tunnusta uuteen järjestelmään ennen siirtoa. Muuten et voi siirtää tietoja.

#### Asetusten määrittäminen

Voit määrittää tunnuksen asetukset avaamalla HOMEvalikosta järjestelmäasetukset ja valitsemalla sitten NINTENDO NETWORK ID SETTINGS (Nintendo Network ID -asetukset).

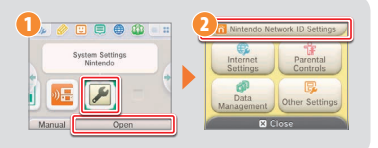

Lisää ohjeita on käyttöoppaassa.

### **VIKTIG INFORMASJON FOR FORELDRE VENNLIGST LES!**

Systemet ditt byr på mange spennende muligheter, men ikke alle er nødvendigvis passende for barn. Vi har forberedt spesielle trinn du kan følge for å gjøre systemet trygt for barnet ditt.

Du vil bli spurt om å stille inn barnelåsen i løpet av førstegangsoppsettet av systemet ditt. Prikk på SET (still inn) for å begynne, følg deretter instruksjonene i skjermbildet.

Velg en pinkode slik at barnet ditt ikke skal kunne forandre på innstillingene dine.

Deretter kan du konfigurere følgende begrensninger, som er aktivert som standard:

- SOFTWARE RATING (programgradering) begrenser hvilke spill barnet ditt kan spille på grunnlag av aldersmerking.
- INTERNET BROWSER (nettleser) forhindrer barnet ditt fra å surfe på internett.
- NINTENDO 3DS SHOPPING SERVICES (Nintendo 3DS-butikktienester) begrenser barnets bruk av Nintendo eShop og andre Nintendo 3DS-butikktjenester.
- DISPLAY OF 3D IMAGES (visning av 3D-bilder) slår av 3D-funksjonen. Bruk av 3D-funksjonen av barn på seks år og yngre kan føre til synsskade. Det anbefales på det sterkeste at bare barn over seks år bruker systemet i 3D-modus.
- MIIVERSE begrenser Miiverse<sup>™</sup>-funksionen.
- SHARING IMAGES / AUDIO / VIDEO / LONG TEXT DATA (deling av bilder/lyd/video/lang tekstdata) forhindrer ditt barn fra å sende og motta fotografi-, bilde-, video- og lyddata samt lange meldinger.
- ONLINE INTERACTION (samspill på nett) forhindrer ditt barn fra å kommunisere på nettet gjennom spill.
- STREETPASS slår av StreetPass™. StreetPass gjør det mulig å automatisk utveksle fotografier, bilder, videoer og annet innhold mellom to Nintendo 2DS<sup>™</sup>- / Nintendo 3DS-systemer som er i nærheten av hverandre.
- FRIEND REGISTRATION (venneregistrering) begrenser registrering av nye venner. Registrerte venner kan se ditt barns påloggingsstatus og fritt utveksle beskieder og annet innhold med barnet ditt.
- DS DOWNLOAD PLAY (DS-delingsspill) forhindrer barnet ditt fra å laste ned Nintendo DS™-demoer og å spille flerspillerspill giennom trådløst lokalnett.
- VIEWING DISTRIBUTED VIDEOS (se på utgitte videoer) begrenser hvilke videoer barnet ditt kan se.

Pass på at du velger DONE (ferdig) for å lagre innstillingene dine.

Åpne systeminnstillingene fra HOME-menyen og velg PARENTAL CONTROLS (barnelåsfunksjonen) for å bruke barnelåsen eller for å forandre innstillingene etter at førstegangsoppsettet er fullført.

l tillegg kan du begrense bruk av Nintendo Network-tjenester på PC, smarttelefoner og andre enheter for barnet ditt. Dette alternativet tilbys automatisk når en Nintendo Network ID blir opprettet eller lenket til, og kan endres når som helst ved å prikke på ACCESS FROM PCS AND OTHER DEVICES (tilgang fra PC-er og andre enheter) i innstillingene for Nintendo Network ID. Vennligst også forsikre deg om at du har opprettet en pinkode for barnelåsen som anvist ovenfor, for å sikre at barnet ditt ikke kan gjøre endringer i innstillingene.

Takk. Med disse tilgjengelige alternativene kan barnet ditt trygt glede seg over å bruke systemet ditt.

## Innhold

If children will be using this

system, a parent or legal

restrictions as required.

Set

Do Not Set

uardian should set up these

| Hvis du eier et annet Nintendo 3DS-system og  | Konfigurer systemet    |
|-----------------------------------------------|------------------------|
| ønsker å overføre data til ditt nye system 31 | Start programvare 34   |
| Lad opp og skru på systemet 32                | Koble til internett 35 |

### Hvis du eier et annet Nintendo 3DS-system og ønsker å overføre data til ditt nye system...

#### Overfør dine data før du begynner å spille.

Hvis du eier et annet system i Nintendo 3DS-familien, bør du giennomføre en systemoverføring før du begynner å spille, etter at du har konfigurert startinnstillingene for det nye systemet ditt.

Hvis du begynner å spille på dette systemet før du overfører data fra ditt gamle Nintendo 3DS-FORSIKTIG system, vil lagringsdata for nedlastet eller innebygd programvare på dette systemet være ubrukelia etter overføringen.

## **Systemoverføring**

Nintendo 3DS / Nintendo 3DS XI / Nintendo 2DS

New Nintendo 3DS / New Nintendo 3DS XI

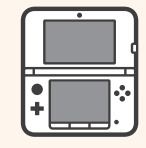

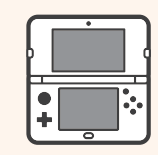

Lagringsdata for programvare, Nintendo Network ID, m.m.

#### Vær forsiktig når du fjerner microSDHC-minnekortet

Sørg for å dytte microSD-kortet inn til det klikker og frigjøres før du fjerner det. Hvis du ikke gjør dette, kan det føre til skade på microSD-kortsporet.

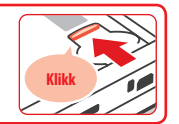

Vennligst se brukerhåndboken for mer informasjon om systemoverføringer og fjerning av microSD-kortet.

## Lad opp og skru på systemet

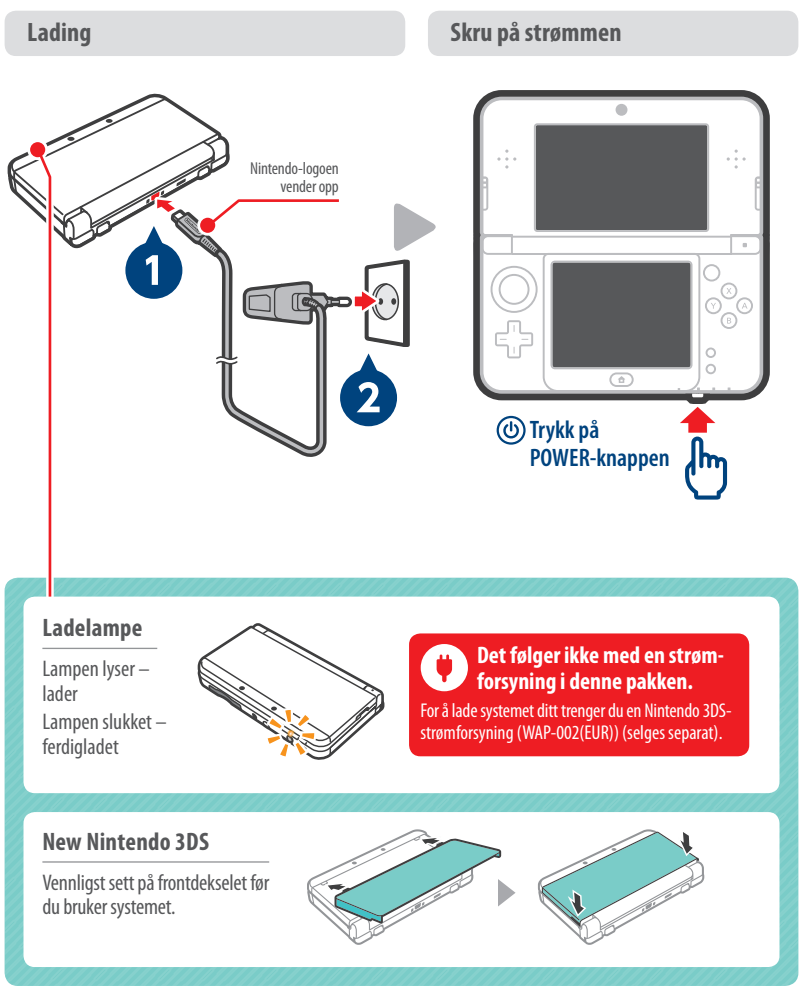

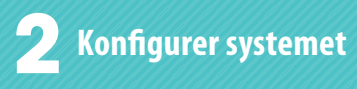

#### Førstegangsoppsett

#### Fullfør konfigurasjonen

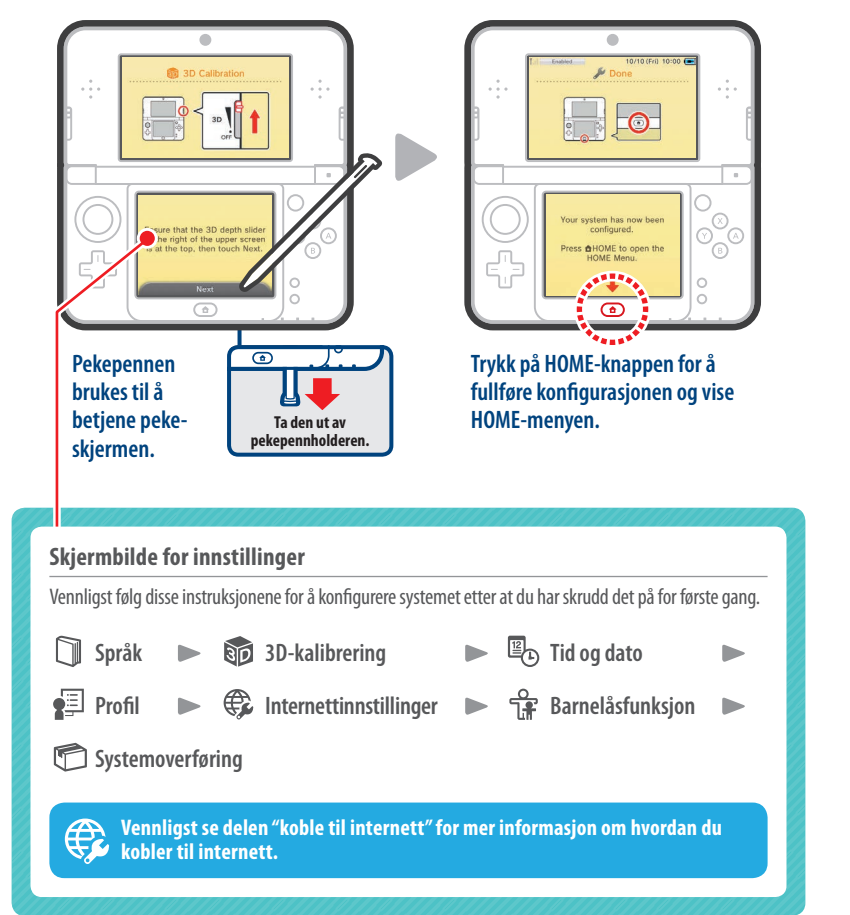

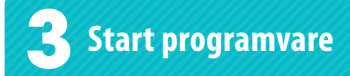

Sett inn spillkortet 10 00 **E (**) nere is nothing inserted into the Game Card slot. Spillkort (etiketten må vende nedover)

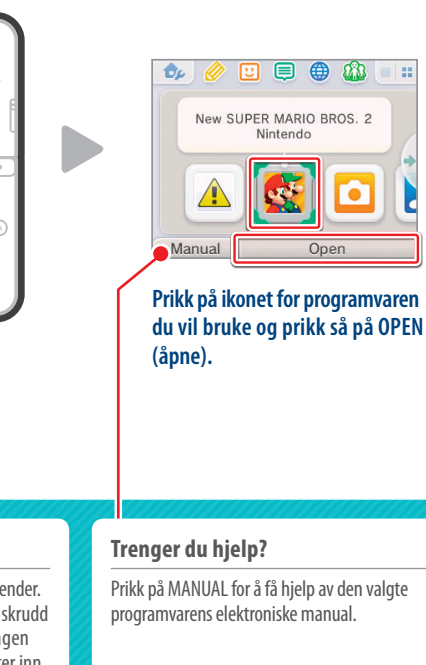

Åpne programvaren

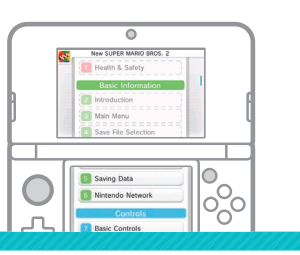

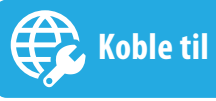

## Koble til internett

#### Gjør klart ditt trådløse tilgangspunkt

En trådløs tilkobling er nødvendig for å koble systemet ditt til internett. En datamaskin er nødvendig for å konfigurere det trådløse tilgangspunktet ditt (ruteren).

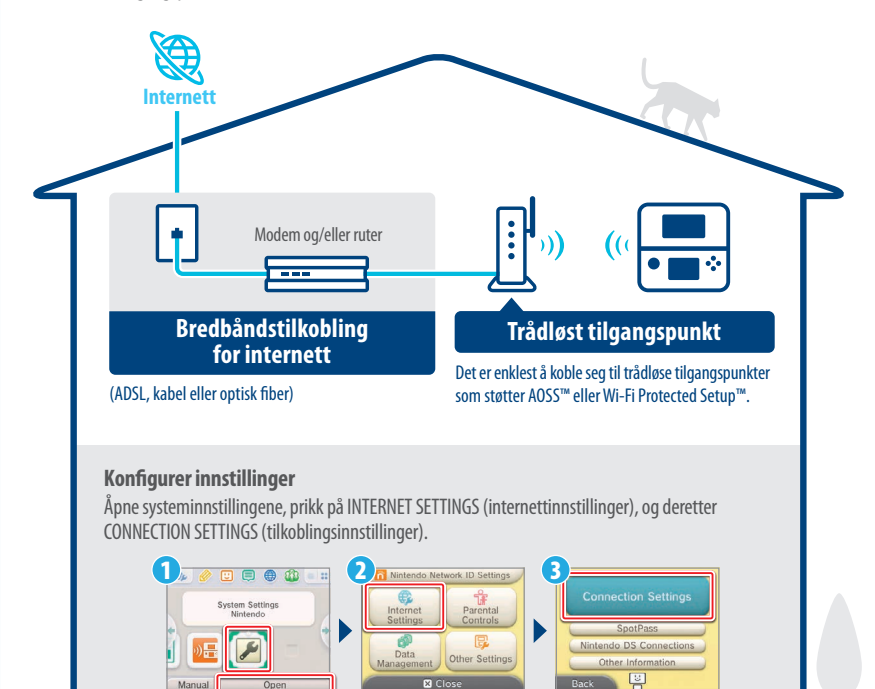

#### Aktivere eller deaktivere trådløs kommunikasjon

For å aktivere eller deaktivere trådløs kommunikasjon prikker du først på 🤣 øverst i venstre hjørne av pekeskjermen mens du er på HOME-menyen. Når HOME-menyinnstillingene åpnes, prikker du på PÅ eller AV under Trådløs kommunikasjon.

Vennligst se brukerhåndboken for mer informasjon.

#### Sette inn spillkortet

Sjekk hvilken vei spillkortet og systemet vender. Pass på at strømmen på systemet ditt er skrudd av, eller at HOME-menyen vises og at ingen programvare er satt på pause, før du setter inn eller tar ut et spillkort.

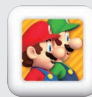

Du kan kjøpe den nedlastbare versjonen av en tittel og spille den uansett hvor du er.